## HƯỚNG DẪN SỬ DỤNG TOOL KÍ SỐ

Lưu ý:

- 1. Tool chỉ dùng cho máy có mạng internet mà không qua proxy. Trường hợp máy có proxy dùng tool kí cũ sử dụng firefox hoặc edge.
- Hỗ trợ sử dụng song song cả tool cũ và mới, mỗi phiên bật máy tính chỉ kí theo 1 tool, cần restart lại máy nếu muốn chuyển tool khác. Nên remove tool cũ nếu ko sử dụng.
- 3. Web nếu không tìm thấy tool kí số sẽ hiển thị popup thông báo và hướng dẫn. Sau khi cài xong tool kí số cần **đăng xuất** và **đăng nhập lại** vinvocie.
- 4. Số lượng hóa đơn phát hành tối đa 300 hóa đơn. Tool sẽ tự chia thành 30 hóa đơn/lượt, chờ web xoay cho đến khi phát hành hết 300, không f5 hay refresh trang.
- 5. Tool tự động khởi động cùng win, lưu password cho 1 phiên bật máy.

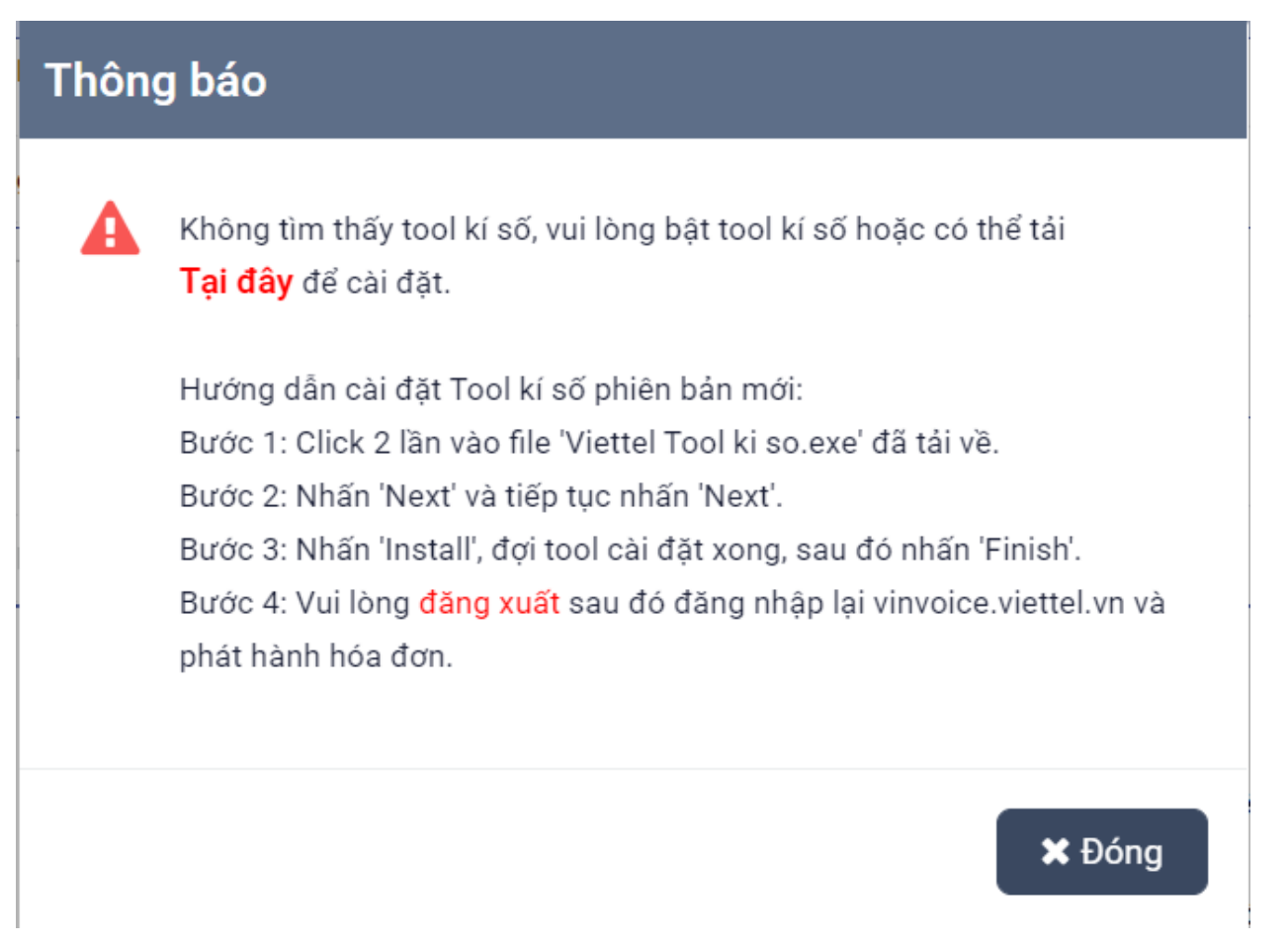

## I. Hướng dẫn cài đặt

Bước 1: Tải Tool kí số https://sinvoice.viettel.vn/tai-ve

Mục

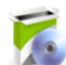

Tool kí số hóa đơn điện tử (hiệu lực từ 12/03/2025)Tool kí số hóa đơn điện tử (hiệu lực từ 12/03/2025)

Tải về

, và lưu về máy (không để ở desktop dễ nhầm với shortcut).

Bước 2: Click 2 lần vào bộ cài.

Bước 3: Nhấn "Next"

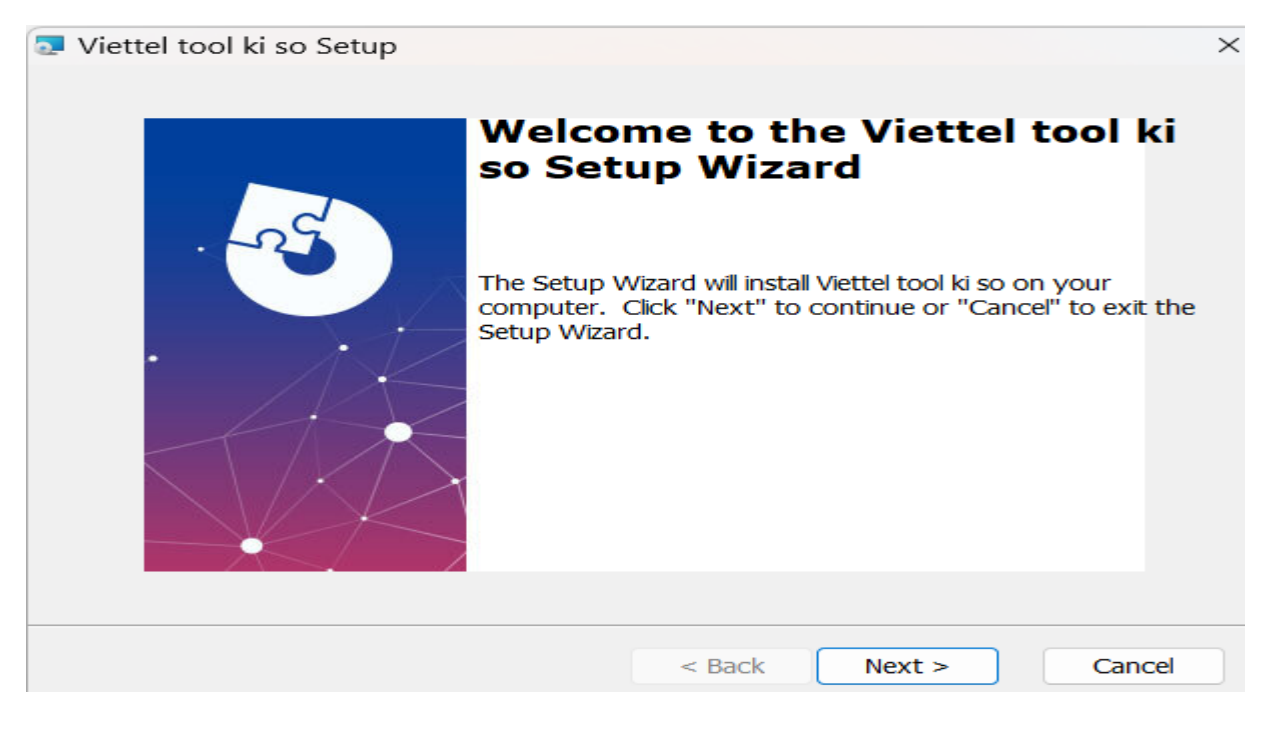

Bước 4: Nhấn "Next"

| Viettel tool ki so Setup                                                                                        | _           |          | × |
|----------------------------------------------------------------------------------------------------|-------------|----------|---|
| Select Installation Folder<br>This is the folder where Viettel tool ki so will be installed.                    |             | -S       |   |
| To install in this folder, click "Next". To install to a different folder, ente<br>"Browse".<br><u>F</u> older: | er it below | or click |   |
| C:\Users\hienlt15\Viettel\Viettel tool ki so\                                                                   | В           | rowse    |   |
| Advanced Installer                                                                                              |             |          |   |
| < Back Next >                                                                                                   |             | Cance    |   |

## Bước 5: Nhấn "Install"

| Viettel tool ki so Setup                                                                                                    | ×      |
|----------------------------------------------------------------------------------------------------|--------|
| Ready to Install The Setup Wizard is ready to begin the Viettel tool ki so installation                                                                     | 5      |
| Click "Install" to begin the installation. If you want to review or change any of y installation settings, click "Back". Click "Cancel" to exit the wizard. | our    |
|                                                                                                    |        |
| Advanced Installer                                                                                                    |        |
| < Back Install                                                                                                    | Cancel |

Bước 6: Đợi cài đặt và "Finish"

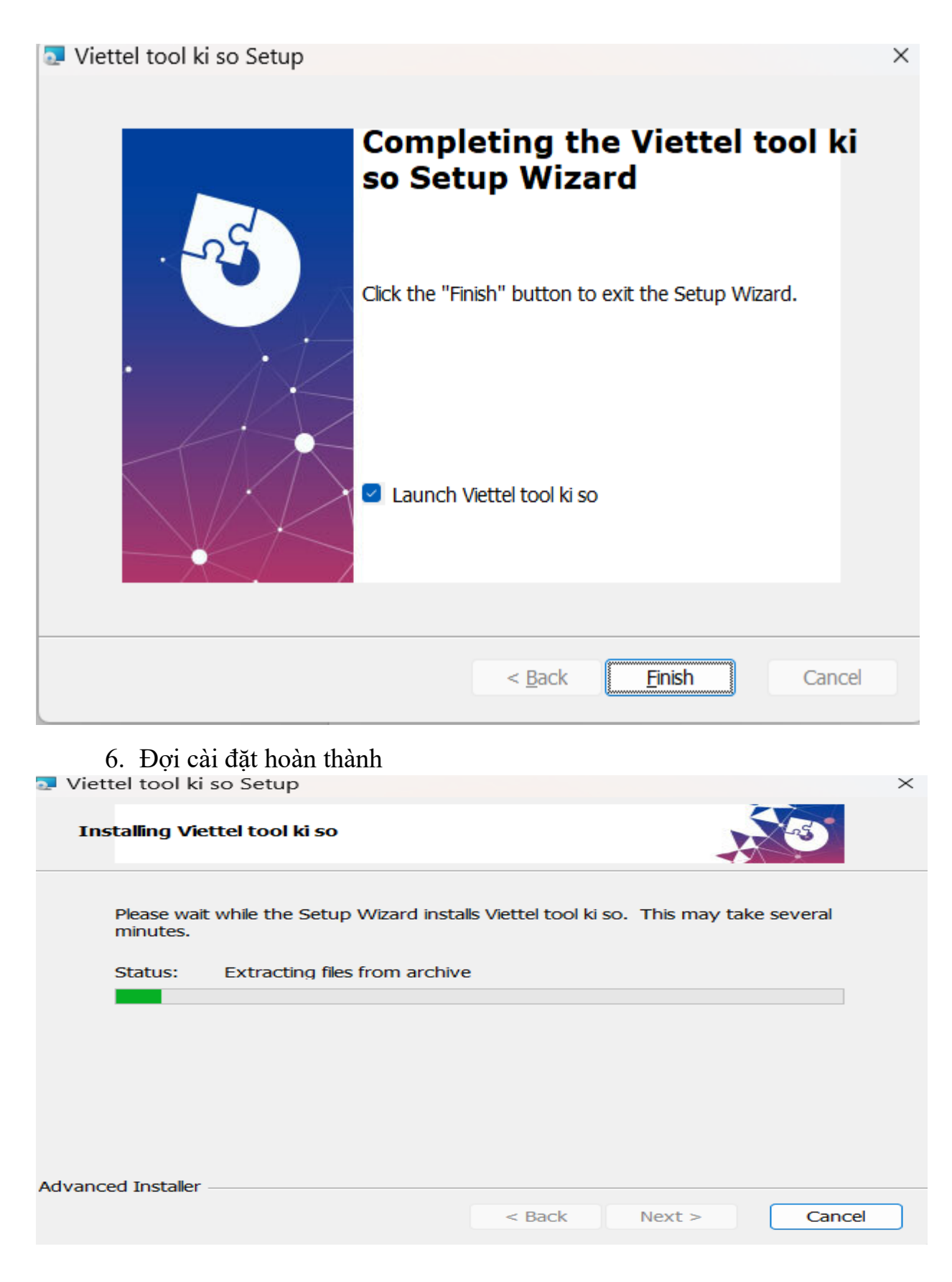

## II. Hướng dẫn import cert khi có chứng thư số mới

Bước 1. Đăng nhập vào web <u>https://vinvoice.viettel.vn/</u>, vào menu Quản lý phát hành -> Khởi tạo thông tin Doanh nghiệp Bước 2: Click vào buton "Thêm mới". Bước 3: Chọn Loại chứng thư số là : USB-TOKEN, và chọn boton "Tải lên từ tool".

| Tên đơn vị          | Chi nhánh/Doanh nghiệp *                            |
|---------------------|-----------------------------------------------------|
| ài khoản test_1     | tài khoản test_1 - 8345413161 🛛 🗙 👻                 |
| _oại chứng thư số * | Tải lên từ file                                     |
| USB-TOKEN           | ✓ (Loại file *.cer, *.cert, dung lượng tối đa: 5Mb) |

Bước 4: Cửa số danh sách CTS xuất hiện , chọn Chứng thư số cần import và bấm "Lựa chọn". Tool sẽ tự import và bật hoạt động cts import.

| iêm mới chứng                  | thư số                    | Ő                                                                         |                               |                               |                                   |                           |                            | ×      |
|--------------------------------|---------------------------|---------------------------------------------------------------------------|-------------------------------|-------------------------------|-----------------------------------|---------------------------|----------------------------|--------|
| Tên đơn vị                     |                           |                                                                           |                               | Chi nhánh/Doanh nghiệp *      |                                   |                           |                            |        |
| tài khoản test_1               |                           |                                                                           | tài khoản test_1 - 8345413161 |                               |                                   | × –                       |                            |        |
| .oại chứng thư số<br>USB-TOKEN | Hóa đơr<br>Danh<br>Lựa ch | n Điện tử Viettel Plugin<br><b>sách chứng thư số</b><br>ọn 1 chứng thư số |                               |                               |                                   |                           |                            | × file |
|                                | STT<br>1                  | Tên CTS<br>MST_8345413161                                                 | Mã Serial (<br>5404fffeb7     | CTS<br>033fb316d672201b747c59 | Nhà cung cấp<br>Viettel-CA SHA-25 | Hiệu lực từ<br>28/02/2025 | Hiệu lực đến<br>28/02/2026 | ool    |
| DANH SÁCH (                    |                           |                                                                           | L                             | ựa chọn Thoát                 |                                   |                           |                            |        |